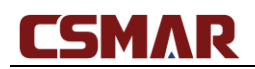

### CSMAR 新版用戶體驗操作指引

#### 一·註冊體驗(以中文語言為例)

Step 1: 通過流覽器輸入臨時內測網址: hw.csmar.com

| CSMAR                                                                       | 首页 数据中心 台                                                                      | 合作数据 公开数据                                           | 数据定制 服务                                          | 与支持                                                                   | 登录  注册  简 ~                                                              |
|-----------------------------------------------------------------------------|--------------------------------------------------------------------------------|-----------------------------------------------------|--------------------------------------------------|-----------------------------------------------------------------------|--------------------------------------------------------------------------|
|                                                                             |                                                                                |                                                     | •                                                |                                                                       |                                                                          |
| する                                                                          | 利被引用                                                                           | 卅究数:                                                | 活库上約                                             |                                                                       |                                                                          |
| Pate                                                                        | nt citation res                                                                | earch data                                          | base onlin                                       | e                                                                     |                                                                          |
|                                                                             | CSMAR与中国财经数                                                                    | 据创新研究院专家                                            | "联合开发                                            |                                                                       |                                                                          |
| 字段/表名/库名                                                                    |                                                                                |                                                     |                                                  |                                                                       | Q                                                                        |
|                                                                             | 跨表查询                                                                           |                                                     | 单表查询                                             |                                                                       | Python数据接口                                                               |
| CSMAR数据库(China Stock<br>中国运动国情开始的经济金融<br>等16元系列,包含150+个数据<br>据信式。<br>点击进入 > | Market & Accounting Research Data<br>研究的研究型構在数据库。 経过20年<br>庫、4000多张表、4万多个字段。 【 | base)是深圳希施玛数据科技<br>的不断积累和完善,CSMAR<br>单表查询】模块可以针对CSM | 有限公司从学术研究需求出<br>数据库已涵盖因子研究、ノ<br>IAR 数据库的4000+张表进 | 1労,借鉴CRSP、COMPUSTAT、TAQ、<br>1約時征、標色起茶、股票、公司、海外、<br>行时间、代码、指标设置,获取特定研究 | THOMSON等权威数据库专业标准,并拒合<br>資訊、基金、债券、行业、经济、商品期资<br>数据,可以导出Excel、CSV、TXT等多种数 |
| 产品动态                                                                        |                                                                                |                                                     |                                                  |                                                                       | more >                                                                   |
| 15 2020-06 【新库上线】专                                                          | 利被引用研究数据库                                                                      |                                                     | 11 2020-06                                       | 【新库上线】中国上市公司会计信息质                                                     | 量研究数据库                                                                   |
| 11 2020-05 【新库上线】 国                                                         | II际公共卫生紧急事件(PHEIC)研                                                            | 究数据库                                                | 11 2020-03                                       | 【新库上线】新冠疫情与经济研究数据                                                     | 库                                                                        |
| 04 2020-03 【新库上线】金                                                          | 全融机构分支机构研究数据库                                                                  |                                                     | 04 2020-03                                       | 【新库上线】中国上市公司对赌协议研                                                     | P究数据库                                                                    |

Step 2: 點擊上圖的"註冊",顯示如下註冊頁面,請填寫自己的學校郵箱和郵箱驗證碼。

| CSMAR 欢迎注册 |                                                              | 已经注册?直接登录 / 忘记密码 |
|------------|--------------------------------------------------------------|------------------|
|            |                                                              |                  |
|            | 邮箱注册                                                         |                  |
|            | 仪能在所在单位中范围内访问所在单位购买的数据权限                                     |                  |
|            | 1         2         3           身份验证         填写信息         完成 |                  |
|            | "总和 诗句之人也不能为也之                                               |                  |
|            | "验证码 请输入验证码 发送路征码                                            |                  |
|            | <u>थ</u> —ज                                                  |                  |
|            |                                                              |                  |
|            |                                                              |                  |
|            |                                                              |                  |
|            |                                                              |                  |
|            |                                                              |                  |

## CSMAR

Step 3:點擊上圖的"下一步",顯示填寫基本資訊頁面如下,請設置您的個人密碼、所在 學校名稱、姓名和身份等基本資訊

| CSMAR 欢迎注册 |                 |                      |               | 已经注册?直接登录 / 忘记密码 |
|------------|-----------------|----------------------|---------------|------------------|
|            |                 |                      |               |                  |
|            |                 |                      |               |                  |
|            |                 | 邮箱注册                 |               |                  |
|            | 仅能在所在单位IP范围内访问F | 所在单位购买的数据权限          |               |                  |
|            | 1               | 2                    | - 3           |                  |
|            | 身份验证            | 填与恬忌                 | 70 <i>P</i> % |                  |
|            |                 |                      |               |                  |
|            | · (2) (2)       | 6~20个字符,可输入字母、数字机下划线 |               |                  |
|            | *确认密码           | 请重新输入密码              |               |                  |
|            | *所在单位名称         | 请输入学校名称              |               |                  |
|            | *姓名             | 请输入真实姓名              |               |                  |
|            | *身份             | 请选择 >                |               |                  |
|            |                 | 我已阅读并同意《许可协议》        |               |                  |
|            |                 | 下─₽                  |               |                  |
|            |                 |                      |               |                  |
|            |                 |                      |               |                  |
|            |                 |                      |               |                  |

**Step 4**:點擊"下一步",顯示註冊成功頁面如下

| CSMAR xue | nn<br>L                                                      | 已经注册?直接登录 / 忘记密码 |
|-----------|--------------------------------------------------------------|------------------|
|           |                                                              |                  |
|           | 邮箱注册                                                         |                  |
|           | 仅能在所在单位IP范围内访问所在单位购买的政制仅限                                    |                  |
|           | 1         2         3           身份验证         填写信息         完成 |                  |
|           | → 恭喜您注册成功                                                    |                  |
|           | 前往登录                                                         |                  |
|           |                                                              |                  |
|           |                                                              |                  |
|           |                                                              |                  |
|           |                                                              |                  |
| 二・下載體驗    |                                                              |                  |

Step 1: 通過點擊上圖的"前往登錄",顯示如下登錄彈框,輸入已註冊成功的郵箱及密

# CSMAR

碼。當然,您也可以選擇輸入您所在學校的機構帳號和密碼;或者直接通過流覽器輸入臨時 內測網址: hw.csmar.com,自動登錄學校機構帳號。

| CSMAR                                                             | 首页 数据中心 合作数                                                                         | 如据 公开数据             | 数据定制 服                   | 傍与支持                      | 登录 注册 简 ~                                                                                                    |  |
|-------------------------------------------------------------------|-------------------------------------------------------------------------------------|---------------------|--------------------------|---------------------------|----------------------------------------------------------------------------------------------------|--|
| <b>专</b> 利                                                        | 利被引用研                                                                               | 「 <mark>究数</mark> 打 | 居库 <sub>上</sub>          | 线                         |                                                                                                    |  |
| <b>学授课名库名</b>                                                     | CSMAR与中国财经数                                                                         | 10.1,46.12          | <b>登录</b><br>I电话/已验证邮箱   | ,                         | a                                                                                                    |  |
| CSMAR数据库(China Stock<br>中国实际国情开发的经济金融<br>等18大系列,包含150+个数据<br>据格式。 | 跨表查询<br>Market & Accounting Research Dat<br>预成的研究型稿准数据库,经过201<br>库、4000多张素、4万多个字段。1 | i ensi              | 登录<br>有账号? 立即注册          | 忘记聲码                      | Python数据按口<br>MPUSTAT, TAQ, THOMSON等权威数国库专业标准,并结合<br>段类,公司、海外、资讯、基全、债券、行业、经济、简品期货<br>2重,获取特定研究数据,可以导出Excel, CSV, TXT等多种数 |  |
| 点击进入><br>产品切芯<br>15 2020.005 【新売上終13                              | - 111-0-0 ( 111-14-0-0-0-118-0-0-                                                   |                     | 11 2020.00               |                           | more ><br>目 上市公司会计信息质量研究数据库                                                                                              |  |
| 11 2020-05 【新库上线】 国<br>04 2020-03 【新库上线】 副                        | 际公共卫生紧急事件(PHEIC)研究数<br>激机构分支机构研究数据库                                                 | 掘库                  | 11 2020-03<br>04 2020-03 | 3 【新库上线】新元<br>3 【新库上线】 新元 | 品疫情与经济研究数据库<br>国上市公司对赌协议研究数据库                                                                                            |  |

Step 2:進入"資料中心"模組,以【股票市場系列-股票市場交易-月個股回報率文件】資

料表下載為例說明,可任意選擇您要的資料表進行下載。

| CSMAR                                   | 首页           | 数据中心  | 合作数据 | 公开数据 | 数据定制 | 服务与支持 |      |          | 张瑞霞 | 简 ~ |
|-----------------------------------------|--------------|-------|------|------|------|-------|------|----------|-----|-----|
| 首页 / 数据中心 / 单表查询                        |              |       |      |      |      |       |      | 字段/表名/库名 |     | Q   |
| <b>戶</b> , 单表查询                         | [] 跨表     [] | 筆词    |      |      |      |       |      |          |     |     |
| 推<br>荐 热门数据库                            |              | 股票市场交 | 易    |      |      |       | 市场指数 |          |     |     |
| 11日本 11日本 11日本 11日本 11日本 11日本 11日本 11日本 |              | 股票市场衍 | 生指标  |      |      |       | 融资融券 |          |     |     |
| BC34 TD MD 35279                        |              | 大笔交易  |      |      |      |       | 大宗交易 |          |     |     |
| 因子研究系列                                  |              | 股权分置改 | 革    |      |      |       | 停复牌  |          |     |     |
| 公司研究系列                                  |              | 特殊处理与 | 特别转让 |      |      |       | 转融通  |          |     |     |
| 人物特征系列                                  |              | 沪港通与深 | 港通   |      |      |       |      |          |     |     |
| 基金市场系列                                  |              |       |      |      |      |       |      |          |     |     |
| 债券市场系列                                  |              |       |      |      |      |       |      |          |     |     |
| 衍生市场系列                                  |              |       |      |      |      |       |      |          |     |     |
| 经济研究系列                                  |              |       |      |      |      |       |      |          |     |     |
| 绿色经济系列                                  |              |       |      |      |      |       |      |          |     |     |
| 行业研究系列                                  |              |       |      |      |      |       |      |          |     |     |
| 银行研究系列                                  |              |       |      |      |      |       |      |          |     |     |

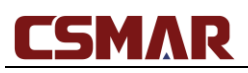

| <b>五 / 秋塚山心 / 前主寄御 / 昭要士ほざふ</b> | 1. 部署末稿表章                                              |           |
|---------------------------------|--------------------------------------------------------|-----------|
| 4 / 数据中心 / 平农里间 / 胶果印刷水列        | 1 版画中の次約                                               |           |
| 股票市场交易                          | 数据查询下载 字段说明与样本数据 数据库简介 相关文献                            |           |
|                                 | 个股交易数据 — 月个股回报率文件                                      |           |
| 基本数据                            |                                                        |           |
| 公司文件                            | 筒 时间设置 @                                               |           |
| 分配文件                            |                                                        |           |
| 股本变动文件                          | * 特别提示:本表以交易月份]字段为时间查询基准,数据开始时间:1990-12,数据结束时间:2020-06 |           |
| 个股交易数据                          | - ● 时间区间 开始时间 □ 2019-07 结束时间 □ 2020-06                 |           |
| 日个股回报率文件                        | <ul> <li>时间不限</li> </ul>                               |           |
| 周个股回报率文件                        | □ 代码设置 ❷                                               |           |
| 月个股回报率文件                        |                                                        |           |
| 年个股回报率文件                        | ○ 代码选择                                                 | 代码选择      |
| 分市场交易数据                         | + 〇 代码导入                                               | 文件选择 模板下载 |
| 。<br>综合市场交易数据                   | + ③ 全部代码                                               |           |
| 皆数信息                            | +                                                      |           |
|                                 | + 字段设置                                                 | 字段说明      |
|                                 | 请输入关键字进行字段搜索 <mark>搜索</mark>                           |           |
|                                 | 选择: 全选 15/17 已选: 2/17                                  | 全部删除      |
|                                 | <ul> <li>→ 月开盘日期</li> <li>○ 证券代码</li> </ul>            |           |
|                                 |                                                        |           |

### Step 3:設置時間、代碼、欄位、匯出下載資料格式

| CSMAR | 首页   燙 | 如果中心 合作器                   | 如据 数据超市                        | 公开数据    | 数据定制 | 服务与支持                                          | 张瑞霞   简 ~   |
|-------|--------|----------------------------|--------------------------------|---------|------|------------------------------------------------|-------------|
|       |        | ■ 条件筛选                     | r (2)                          |         |      |                                                |             |
|       |        | ⊕ 下载数据                     |                                |         |      |                                                |             |
|       |        | 选择文件输出类                    | 型 文件格式说明                       |         |      |                                                |             |
|       |        | • Excel2007                | 鉽(*.xlsx) 推荐                   |         |      | <ul> <li>Excel格式创建Matlab数据(*.xls)</li> </ul>   |             |
|       |        | <ul> <li>TXT文本格</li> </ul> | 党(*.txt)                       |         |      | ○ CSV榕式创建Matlab数据(*.csv)                       |             |
|       |        | ○ CSV格式(                   | .csv )                         |         |      | ○ CSV格式创建Stata数据(*.csv)                        |             |
|       |        | O Excel2003                | 钰ڭ(".xls)                      |         |      | ○ 文本格式创建Stata数据(*.txt)                         |             |
|       |        | ○ 文本格式创                    | 皇SAS数据(*.txt)                  |         |      | ○ 文本格式创建R数据(*.txt)                             |             |
|       |        | ○ Excel格式创                 | 建SAS数据(*.xls)                  |         |      | <ul> <li>Excel2007格式创建SAS数据(*.xlsx)</li> </ul> |             |
|       |        | ○ Excel格式包                 | 建R数据(*.xls)                    |         |      | ○ XML格式(*.xml)                                 |             |
|       |        | O DBase dbf                | 钰(*.dbf)                       |         |      | ○ HTML格式(*.html)                               |             |
|       |        | ○ 文本格式创                    | ≇Matlab数据(*.txt)               |         |      |                                                |             |
|       |        |                            |                                |         |      |                                                |             |
|       |        | □ 邮箱 请                     | 喻入电子邮箱                         |         |      |                                                |             |
|       |        |                            | gmail邮箱和hotmail邮箱              |         |      |                                                |             |
|       |        | (保存)                       | 案可在【个人中心-我的方                   | 5案]页面查询 |      |                                                |             |
|       |        |                            |                                |         |      |                                                |             |
|       |        | 下载数据                       | 読数据 重置                         |         |      |                                                |             |
|       |        |                            |                                |         |      |                                                |             |
|       |        |                            |                                |         |      |                                                |             |
| CSMAR |        |                            | 登存使用 Chrome(谷歌)<br>79937号 法律声明 |         |      |                                                |             |
|       |        |                            |                                |         |      |                                                | ELACONSCION |

Step 4:點擊上圖的【下載資料】按鈕,顯示下載資料概要頁面,請耐心等待下載完成,根

據資料表大小不同,一般需要 10s-5min。

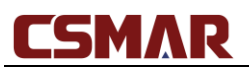

#### CSMAR

| ○ 下载数据标 | 要                                                                                                    |
|---------|----------------------------------------------------------------------------------------------------|
| 下载表名    | 月个股回报率文件                                                                                                    |
| 数据区间    | 2015-01 至 2020-06                                                                                                    |
| 选择代码    | 全部代码                                                                                                    |
| 输出类型    | Excel2007相式(*.xisx)                                                                                                    |
| 选择字段    | 证券代码(Sticcd)交易月份(Tridmit)月开会目期(Opndt)月开会价(Mopnprc)月收盘日期(Clsdt)月收盘价(Mclsprc)月个股交易股数(Mnshird)月个股交易金额(Mnvaitrd)月个股流通市值(Msmvosd)月个股<br>总市值(Msmvdt)月金后成交总额(Ahvaltrd_M) |
| 筛选条件    |                                                                                                    |
|         |                                                                                                    |
| 下载提示    |                                                                                                    |
| 0 此次下载  | 数据仅在站内保存48小时                                                                                                    |
| 0 点击鼠标  | 石罐 链接另存为…"即可保存                                                                                                    |
| 0 数据输出  | 完成点击下方链接进行保存                                                                                                    |
| 月       | <u>^般回根率文件170410338</u> zlp(14.3MB,共 214006 条)                                                                                                    |

| CSMAR | 公司地址:深圳市南山区李苑大道1001号南山智园44 服务施线;400-439-5883(工作日 08:00-18:00)<br>为获得希望的规范效果,建议分前运为(280°500,浏览器等等使用 Chrome(谷歌)<br>深圳希迪玛数重和技有限公司 @2020 CSMAR有ICP售 19079937号 <b>法律声明</b> |  |
|-------|----------------------------------------------------------------------------------------------------|--|
|-------|----------------------------------------------------------------------------------------------------|--|

Step 5:點擊上圖下載完成的資料表名稱,彈出下載壓縮包,選擇下載路徑並確定。解壓並

打開查看確認,是否有資料。

| 〇〇〇 · 3 · 月个般因う   | 限率文件170410338           |                                                                             |                                          | <ul> <li>▲ 4→ 1 施業月小能回販事業は170410338 →</li> </ul> |
|-------------------|-------------------------|-----------------------------------------------------------------------------|------------------------------------------|--------------------------------------------------|
| 文件(F) 编辑(E) 查看(V) | 工具(T) 解助(H)             |                                                                             |                                          |                                                  |
| 编织 🔹 🔣 打开 🔹       | 共享 7 打印 新建文件夹           |                                                                             |                                          | • 🔟 9                                            |
| ★ 改善会             | 8#                      | 停改日期 英型 大小                                                                  |                                          |                                                  |
| 2345Downloads     | TRD Methylsy            | 2020/7/24 17:04 Microsoft Excel 14 996 KB                                   |                                          |                                                  |
| TR                | TRD_Meth[DES][xlsx].txt | 2020/7/24 17:04 文本文档 1 KB                                                   |                                          |                                                  |
| 1 A 11            | 🚬 版权声明.pdf              | 2020/7/24 17:04 PDF Document 211 KB                                         |                                          |                                                  |
| 医 最近访问的位置         |                         |                                                                             |                                          |                                                  |
|                   | 🕱   🖬 10 - (2 - 🏂   =   | TRD_Mnthalsx - Microsoft Excel                                              |                                          |                                                  |
| <b>1</b>          | 文件 开始 插入 页面布局           | 公式 数据 审阅 视图 福新PDF                                                           | a 👩 🗆 🛱 🕮                                |                                                  |
| Subversion        |                         |                                                                             | KLEAMET - South) - T - Ann Ab            |                                                  |
| Rest              | - x4 -                  | · 11 · A A = = - 示 罪規                                                       | - 21 計                                   |                                                  |
|                   | RANG B Z U - B - O      | A - A - W - 三三三 法法 国・W - 4 - 1 - 1                                          | ·A .性 國華元格祥式· 副格式· Q. 排序和描述 查找和选择        |                                                  |
|                   |                         |                                                                             |                                          |                                                  |
| 0 HO              | 1236日 9 平江              | 5 对并方式 5 数字                                                                 | · 样式 单元格 劇場                              |                                                  |
| + 10 x1           | A1 * (~ Jk              | Stkcd                                                                       | 4                                        |                                                  |
| A 本地球争 (C)        |                         |                                                                             | T T V I W 🗆                              |                                                  |
| - \$211 (D:)      | 1 Stkcd Trdant Opndt    | Mopnprc Clsdt Mclsprc Mnshrtrd Mnvaltrd                                     | 1 Msmvosd Msmvttl Ahvaltrd_N             |                                                  |
|                   | 2 证券代码 交易月份 月开盘日        | 当其月开盘价 月收盘日其月收盘价 月个股交易月个股交易                                                 | 8月个股流道月个股总市月盘后成交总额                       |                                                  |
| 👊 网络              | 3 没有单位 没有单位 没有单位        | 2 元/股 没有单位 元/股 股 元<br>15 99 30 13 92 3 00F+09 4 50F+1(                      | 十元 十元 元<br>0 1 37E+09 1 59E+09           |                                                  |
|                   | 5 000004 2015-01 05     | 15. 55 30 15. 55 3. 05£+05 4. 55£+10<br>15. 58 30 17. 35 51072168 8. 54£+06 | 8 1455239 1456995                        |                                                  |
|                   | 6 000006 2015-01 05     | 7.1 30 6.5 6.81E+08 4.51E+09                                                | 9 8702831 8774968                        |                                                  |
|                   | 7 000008 2015-01 05     | 22.1 30 25.47 46552300 1.12E+09                                             | 9 3751890 7732734                        |                                                  |
|                   | 8 000009 2015-01 07     | 13.88.30 13.07 6.97E+08 9.25E+09<br>10.11.20 0.2.1.20E+09 1.22E+09          | 9 19469975 19673431<br>0 1626622 4019977 |                                                  |
|                   | 10 000014 2015-01 05    | 13, 92 30 14, 4, 69459333 9, 68+06                                          | 8 2904555 2904555                        |                                                  |
|                   | 11 000016 2015-01 05    | 5.99 30 7.46 4.74E+08 3.23E+09                                              | 9 4475366 5955295                        |                                                  |
|                   | 12 000018 2015-01 05    | 24.95 30 27.43 36556651 9.3E+06                                             | 8 2735332 2735332                        |                                                  |
|                   | 13 000019 2015-01 05    | 7.69 30 8.52 53049970 4.26E+08                                              | 8 2149190 2297989                        |                                                  |
|                   | 14 000021 2015-01 05    | 7.3 30 8.74 9.07E+08 7.7E+09                                                | 9 12846178 12858807                      |                                                  |
|                   | 16 000025 2015-01 05    | 10.05 30 11.13 35358501 3.79E+00                                            | 8 1995548 2157902                        |                                                  |
|                   | 17 000026 2015-01 05    | 10.39 30 11.56 1.51E+08 1.71E+09                                            | 9 3595971 3596546                        |                                                  |
|                   | 18 000027 2015-01 05    | 11.23 30 10.71 5.22E+08 5.73E+09                                            | 9 10263928 28306470                      |                                                  |
|                   | 19 000028 2015-01 05    | 47.95 30 49.06 55384774 2.77B+09                                            | 9 11443825 15098036                      |                                                  |
|                   | 20 000029 2015-01 05    | 6. 95 30 6. 55 2E+08 1. 32E+09<br>9 46 30 9 75 3 11E+09 2 9E+06             | 9 5840373 5840373<br>9 4904915 11017092  |                                                  |
|                   | 22 000031 2015-01 05    | R 9 30 8 59 1 67E+09 1 51E+10                                               | 0 15579855 15579954                      |                                                  |
|                   | 23 000034 2015-01 05    | 6 82 30 6 77 1 05#+08 7#+0P                                                 | 8 2302235 2423481                        |                                                  |
|                   | ata                     |                                                                             |                                          |                                                  |
|                   | ( sve )                 |                                                                             |                                          |                                                  |
|                   |                         |                                                                             |                                          |                                                  |